Ŀ

### שלב 1 מתוך 3 ≺ נכנסים לחשבון באתר

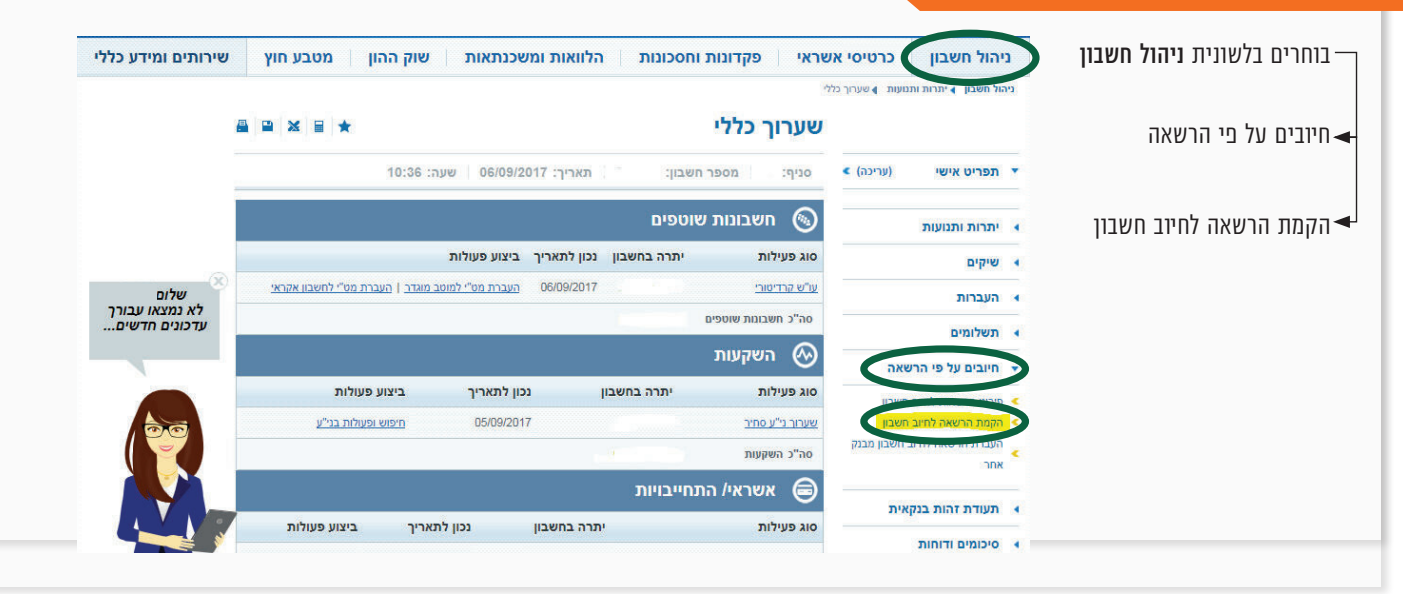

#### שלב 2 מתוך 3 ≺ קוד מוסד

ניהול חשבון 🎍 חיובים על פי הרשאה 🌓 הקמת הרשאה לחיוב חשבון מקלידים את קוד המוסד 🖴 🖴 🖶 ★ הקמת הרשאה לחיוב חשבון כפי שמופיע בטבלה מטה ואת מספר תעודת זהות סיום 🕢 הזנת נתוני הוראה 🔹 🕢 אישור ההוראה 🔹 (עריכה) > תפריט אישי 🔻 של העמית. 10:41 - תאריך: 06/09/2017 שעה: מספר חשבון: :סניף יתרות ותנועות אבקש להקים בחשבוני הרשאה לחיוב חשבון עפ"י הפרטים להלן: שיקים 🕨 העברות XXXXX קוד מוסד שם המוצר תשלומים אלטשולר שחם שם מוסד 🥎 חיובים על פי הרשאה 37695 גמל / גמל להשקעה פירוט הרשאות לחיוב חשבון 🤦 אלטשולר שחם הקמת הרשאה לחיוב חשבון < 37696 השתלמות אצל המוסד ? העברת הרשאה לחיוב חשבון מבנק אלטשולר שחם אתר 46990 פנסי<u>ה מקיפה</u> הרשאה כללית שאינה כוללת הגבלות 🔿 הרשאה הכוללת הגבלות תעודת זהות בנקאית 🔹 אלשולר שחם 46989 פנסיה כללית סיכומים ודוחות הסתר תפריט 🕨 ניקוי

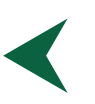

# קיצור זמנים בפתיחת הרשאה 3 שלבים פשוטים להקמת הרשאה מבלי ללכת לבנק

## שלב 3 מתוך 3 🔸 סיום

זהו מסך אישור ההוראה, יש לעבור על פרטי ההוראה ולבדוק שהם נכונים. לאחר מכן יש לסמן "√" לאחר סימון התיבה יהפוך (לאחר סימון התיבה יהפוך כפתור האישור לזמין) לחיצה על אישור תבצע את הקמת ההרשאה.

> ו**זהו סיימת!** בתשלומים הבאים, חשבונך יחויב אוטומטית, בהתאם למועדי החיוב של החברה/ קוד המוסד שצירפת.

| רזנ (1)                                                                                                    | נ נתוני הוראה 🔸 (                                                                                                    | אישור ההורי 2                                        | אה > (3) סיום                                        |                                         |            |                                    |
|----------------------------------------------------------------------------------------------------|----------------------------------------------------------------------------------------------------|------------------------------------------------------|------------------------------------------------------|-----------------------------------------|------------|------------------------------------|
| סניף:                                                                                                    | מספר חשבון:                                                                                                    | תאריך: 2017                                          | 06/09/10:49 שעה: 10:49                               |                                         |            |                                    |
| קוד מוסד                                                                                                    | שם מוסד                                                                                                    | מס' מזהה<br>אצל המוטב                                | תקרת סכום החיוב                                      | מועד פקיעת<br>תוקף ההרשאה               | מס' חיובים | סוג הצמדה                          |
|                                                                                                    |                                                                                                    | 12345                                                |                                                      |                                         |            | לא צמוד                            |
| לתשומת לבך,                                                                                                    | פני האישור יש לקרוא את תנ                                                                                                    | נאי חיובים עפ"י הרשאה                                |                                                      |                                         |            |                                    |
| 1. אבקש להי<br>ע"י המוטב בי                                                                                                    | ים בחשבוני זה הרשאה לחיוב<br>מצעות קוד המוסד, בכפוף למ<br>הבראות הרעות:                                                                                                    | : חשבון, בסכומים ובמועדי<br>גבלות שסומנו לעיל (ככל י | ים שיומצאו לכם מדי פעם בפעם<br>שסומנו).              |                                         |            |                                    |
| א. עלי לקבל                                                                                                    | ו המוטב את הפרטים הנדרשים<br>המוטב את הפרטים הנדרשים                                                                                                    | ם למילוי הבקשה להקמת ו                               | ההרשאה לחיוב החשבון                                  |                                         |            |                                    |
| ב. הרשאה זו<br>ג. אהיה רשא                                                                                                    | ב. הו שאה וביונות עביסת כי החושה בכוב ממכי בנק שוננס לומקו ביום ה <b>וסטים בו ניונה ההחושה לבנק</b> וכן ניונות עביסת עפי החושור כל רין.<br>ג. אהיה רשאי לבסל חיוב מסוים, ובלבד שהודעה על כך תימסר על ידי בכתב לבנק,לא |                                                      |                                                      |                                         |            |                                    |
| יאוחר מ 3 ימי עסקים לאחר מועד החיוב. כל שהודעת הביטול ניתנה לאחר מועד החיוב,<br>הזיכוי ייעשה בערך יום מתן הודעת הביטול.<br>ד. אהיה רשאי לדרוש מהבנק, בהודעה בכתב, לבטל חיוב, אם החיוב אינו תואם את<br>מועד פקיעת התמוף שוקבע הברשאה, או את הסכומים שנקבעו בהרשאה,<br>לרבות ההצמדה עליהם, או את מספר התשלומים, והכל ככל שנקבעו.                                                                                                    |                                                                                                    |                                                      |                                                      |                                         |            |                                    |
|                                                                                                    |                                                                                                    |                                                      |                                                      |                                         |            | ה. הבנק אינו                       |
| ו. הרשאה ש <i>ו</i>                                                                                                    | ו. הרשאה שלא יעשה בה שימוש במשך תקופה של 24 חודשים ממועד החיוב האחרון, בטלה.<br>ד את תונו לרקועתי הרוק יפול ההתאת להוראות הבישאה זו. ברפוס להוראות כל דיו והמכם שריני לריו הרוק                                       |                                                      |                                                      |                                         |            |                                    |
| ח. הבנק רשא                                                                                                    | ין להוציאני מן ההסדר של חיובי                                                                                                    | יוו אות דוו סאוד זו, בלפוף<br>ים על פי הרשאה, אם תה  | יירווו אות כל דין וווסכם שבתיי.<br>זיה לו סיבה סבירה | L 1 1 1 1 1 1 1 1 1 1 1 1 1 1 1 1 1 1 1 |            |                                    |
| לכך, ויודיע לי על כך מיד לאחר קבלת החליטת תוך ציון הסיבה.<br>3. עמלות:<br>בגין כל פעולה של הרשאה לחיוב חשבון תחויב בעמלת פעולה בערוץ הישיר בסך 1.80 ש"ח. אם סך כל "עמלות הפעולה" (פעולה ע"י פקיד ופעולה הערוץ יש<br>מט": בחודש כלשיהו היה נמוך מסכום עמלת מינימום בסך 6.30 ש"ח, תחוייב בהשלמה לעמלת מינימום כאמור. העמלות האמורות ייגבו בתחילת כל חודש ב<br>הקודם. רשימת הפעולות החייבות בעולה" מפורטות בתעריפון בעמדה לשירות עצמי באינטרנט או אצל פקיד הבנק. |                                                                                                    |                                                      |                                                      |                                         |            |                                    |
|                                                                                                    |                                                                                                    |                                                      |                                                      |                                         |            | נרוץ ישיר) בעו"י<br>וודש בגיןהחודש |
|                                                                                                    |                                                                                                    |                                                      |                                                      |                                         |            |                                    |
| ז ברצונך                                                                                                    | להקים הרשאה לחיוב חשבון ב<br>ניתו ובוב לבמשוב במשלב                                                                                                    | כהתאם לתנאים הנ"ל הקש                                | א אישור                                              |                                         |            |                                    |
| K7, IIO'K K77                                                                                                    | плузт реалитере                                                                                                    |                                                      |                                                      |                                         |            |                                    |
| נא לוודא אישוו                                                                                                    | קליטת הפעולה במסך הבא.                                                                                                    |                                                      |                                                      |                                         |            |                                    |

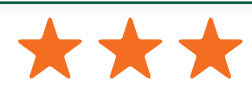

את הקובץ יש לשמור ולשלוח למחלקת **שירות לקוחות – אלטשולר שחם** בצירוף מספרי ת.ז של בעלי הקופות ושמותיהם, <u>Sherut@altshul.co.il</u> עבורם תרצה להקים הוראת קבע

## לשירותכם, אלטשולר שחם גמל ופנסיה בע"מ

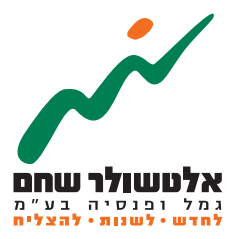